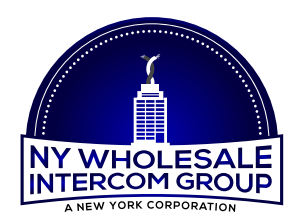

NY Wholesale Intercom Group

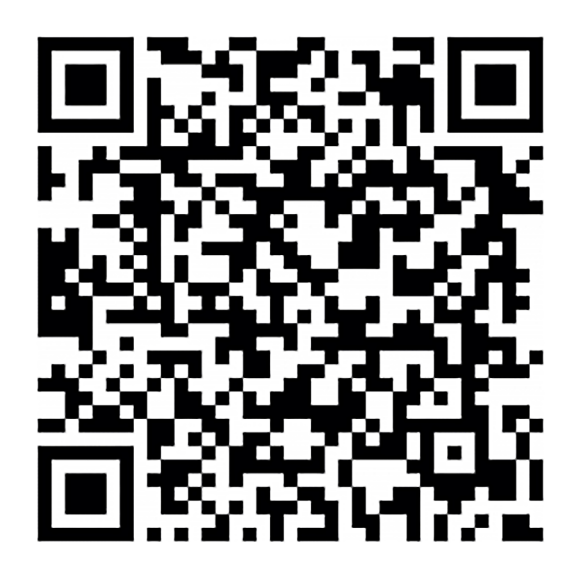

VDP Android Mobile APP

Call: (516) 387-6606 Website: NYWINT.com

12 Commerce Drive Farmingdale, NY, 11735

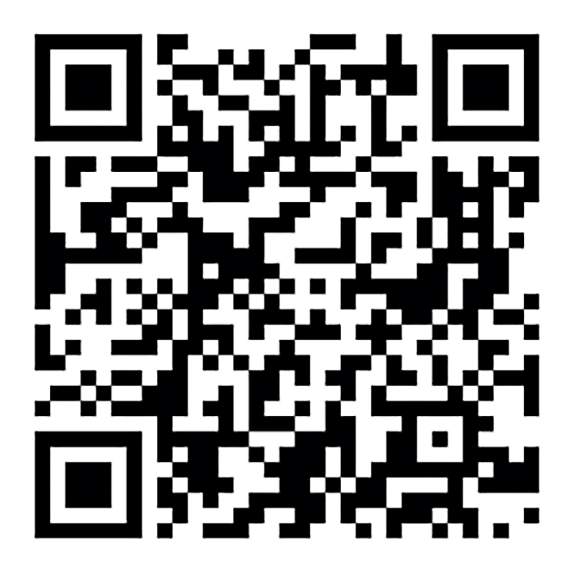

VDP iPhone Mobile APP

## General Set-Up Steps for 2-Easy Mobile APP VDP Version

- 1. Download the APP (there are three options to access the download):
  - From the mobile device where the APP is to be installed, scan the appropriate QR code on this page the default browser will link directly to the APP location
  - Enter "2-easy app" in the mobile browser, from the search results select either App Store or Google Play this will link directly to the APP location
  - From the mobile device, use the download link provided on the NYWINT.com website (Mobile APP page)
- 2. On each smart device, scan the QR Code to connect to the Apple APP Store or Google Play, then download and activate the APP.
- 3. Prepare the SIP configuration on the master Monitor Station. Refer to the manual for your monitor type.
- 4. Use the Monitor Station menu to navigate to the QR code screen. The Monitor Station will display a unique QR code with all set-up data embedded. Use the APP to link to the Monitor by scanning the QR code. Do this for each mobile device.
- 5. Complete any settings needed for the system configuration.